# How to Read a Meter on Canon imageRUNNER Copiers:

# The majority of the Canon imageRUNNERs:

- 1. Select **Counter Check** (This is located on the front panel and not on the LCD sScreen)
- 2. All black and white Canon imageRUNNER copiers, please read the 102 meter
- 3. All color Canon imageRUNNERS copiers, please read the 106 (total color) and the 109 (total black) meters

### For older tabletop copiers such as Canon imageRUNNER 1330s and 1370s:

- 1. Select Additional Functions
- 2. Down arrow to Page Counter (most of the machines, this is #6, but not all)
- 3. Read the number in the right-hand corner
- 4. Reset

# For Canon imageRUNNER 330s:

- 1. Open front door
- 2. The counter is located on the left side. Please read the top number.
- 3. Close front door

### How to print out an ID usage report

- Select Additional Functions (not on the LCD Panel it's located to the right of the LCD panel)
- 2. Select ID System Settings (lower left-hand corner on LCD panel)
- 3. Department ID Management (second from top on left on the LCD panel)
- 4. System Manager Code ID 1397 (only needed if using System Manage Code)
- 5. Select Page Totals (this will be on the right side of the LCD Panel)
- 6. Select Print List on color imageRUNNERs. Select Total Print.
- 7. Select **Clear**. Then a prompt will ask you if you are sure, and once you select **Yes**, the ID account numbers will be cleared forever
- 8. Done
- 9. Ok
- 10. Done
- 11. Done
- 12. Select ID

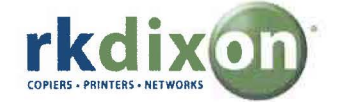

#### How to add and delete account numbers for ID management

- 1. Select Additional Functions (Not on the LCD Panel it's located to the right of the LCD panel)
- 2. Select ID System Settings (lower left-hand corner on LCD panel)
- 3. Department ID Management (second from top on left on the LCD panel)
- 4. System Manager Code ID 1397 (only needed if using System Manage Code)
- 5. Register Department
- 6. Register
- 7. Enter account number
- 8. Ok
- 9. Repeat to enter a new account number
- 10. To delete an account number, highlight the number and select Edit
- 11. Select Delete
- 12. Is it ok to Delete? Select Yes Then the account will be deleted
- 13. Done
- 14. Ok
- 15. Done
- 16. Done
- 17. Select ID

If you have any questions please call Tim Taylor at 493-8711 or e-mail him at <u>ttaylor@rkdixon.com</u>

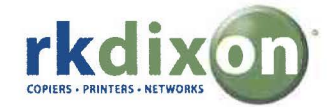